Giblib 試用連結網址: watch.giblib.com/access.

示範畫面 1:輸入 email 註冊

| GIBLIB                                                                          |
|---------------------------------------------------------------------------------|
| Verify your email                                                               |
| Welcome to GIBLIB. Please verify your email and follow additional instructions. |
| kaiteng.lan@igrouptaiwan.com                                                    |
|                                                                                 |
| Verify                                                                          |
| By sharing your email, you agree to our Terms<br>of Service and Privacy Policy  |
|                                                                                 |

## 示範畫面 2:請輸入高雄長庚醫院試用 code: KaohisungChangGung2021F

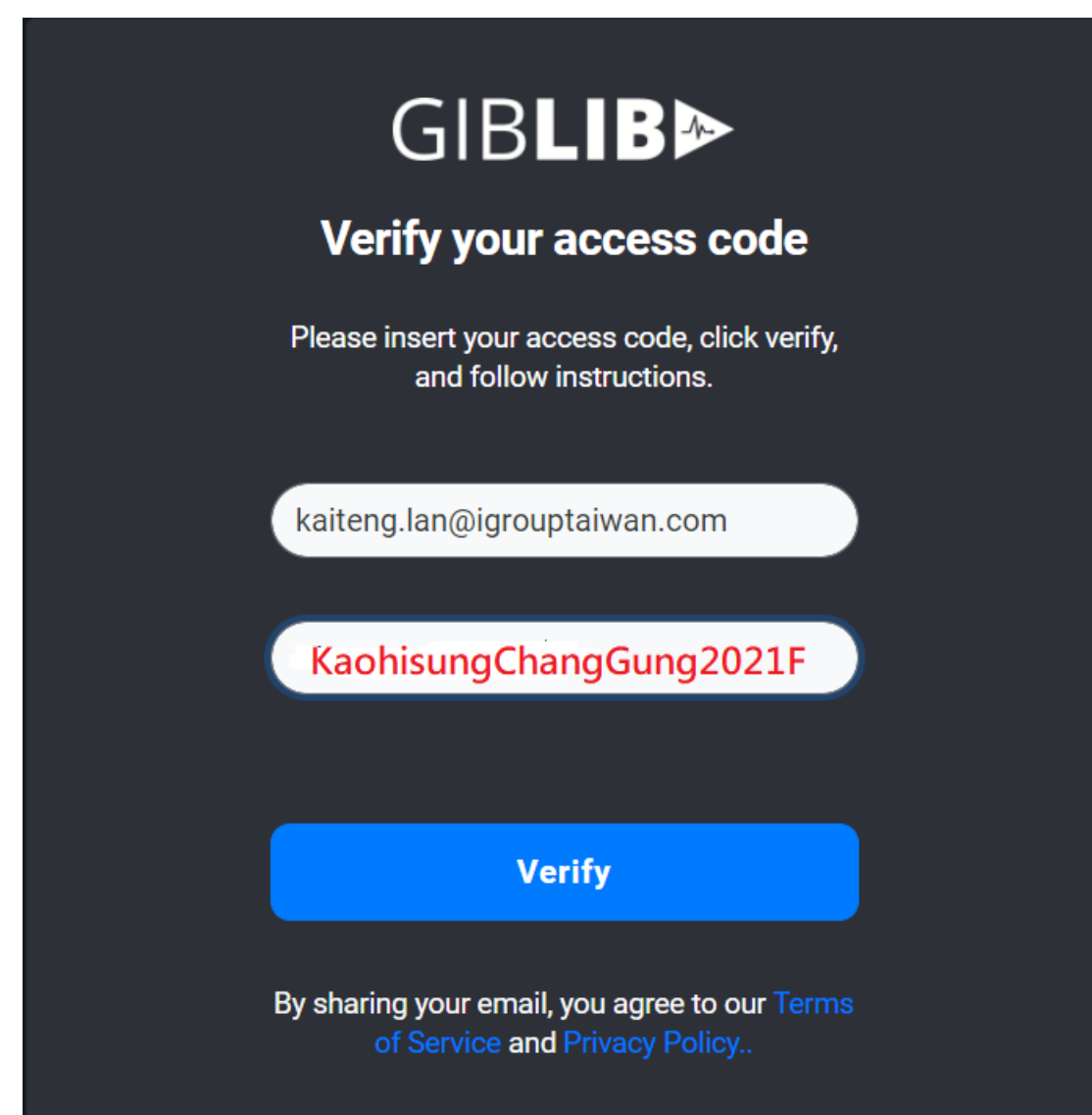

示範畫面 3:認證成功後會出現"Access Code Verified. Please Contiue"

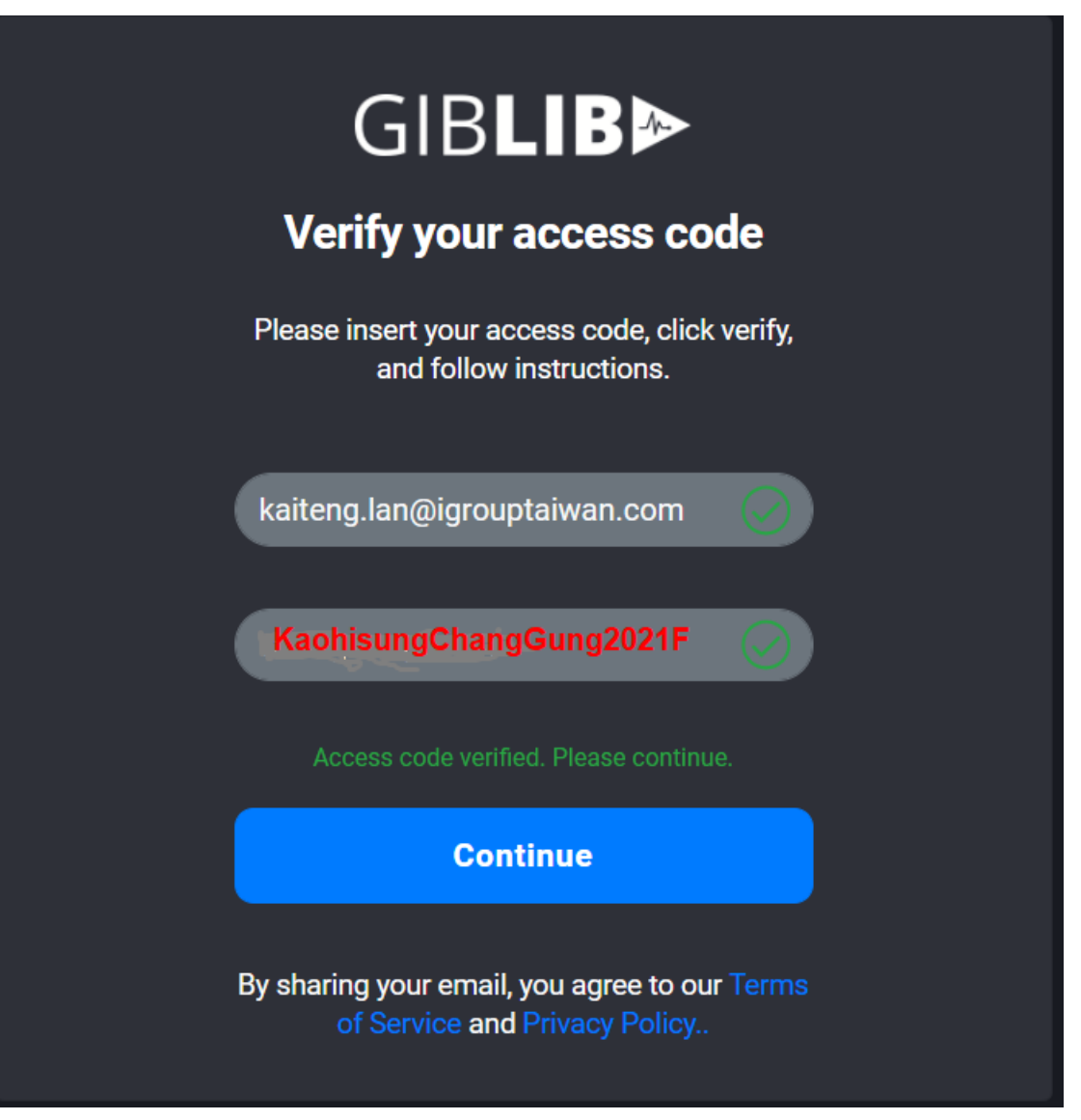

示範畫面 4: 請依照實際資料填寫

| Step 1 o                       | of 3 |          |
|--------------------------------|------|----------|
| About You                      |      |          |
| Profession*                    |      |          |
| Other                          |      | Ŧ        |
| Please specify your profession |      |          |
| other                          |      |          |
|                                |      |          |
|                                |      |          |
|                                | Back | Continue |
|                                |      |          |

示範畫面 5:填寫姓名基本資料,設定密碼(最少 8 個字元)

| <b>Your Free Trial has started!</b><br>Billed Today: \$0.00<br>Billed on Mar 26: \$NaN |         |                   |          |  |
|----------------------------------------------------------------------------------------|---------|-------------------|----------|--|
|                                                                                        | Account | : Set Up          |          |  |
| Account Email<br>stargirlchen@gmail.com                                                |         |                   |          |  |
| First Name*                                                                            |         | Last Name*        |          |  |
| Каі                                                                                    |         | LanLan            |          |  |
| Password*                                                                              | SHOW    | Confirm Password* | SHOW     |  |
|                                                                                        |         | ······            |          |  |
| 8 Character Min                                                                        |         |                   |          |  |
|                                                                                        |         |                   | Continue |  |

示範畫面 6:選擇機構名稱,若不在內選範圍內,請選擇"I don't see my institution", 並再接著建立所屬機構的名稱。

| Institution Name<br>I don't see my institution<br>Please specify your institution<br>Kaohsiung Chang Gung Memorial Hospital | Institution Name I don't see my institution Please specify your institution Kaohsiung Chang Gung Memorial Hospital Next | Institution Name<br>I don't see my institution<br>Please specify your institution<br>Kaohsiung Chang Gung Memorial Hospital | hat is the name of your Institution    |
|----------------------------------------------------------------------------------------------------|----------------------------------------------------------------------------------------------------|----------------------------------------------------------------------------------------------------|----------------------------------------|
| I don't see my institution Please specify your institution Kaohsiung Chang Gung Memorial Hospital Next                      | I don't see my institution<br>Please specify your institution<br>Kaohsiung Chang Gung Memorial Hospital<br>Next         | I don't see my institution<br>Please specify your institution<br>Kaohsiung Chang Gung Memorial Hospital<br>Next             | Institution Name                       |
| Please specify your institution<br>Kaohsiung Chang Gung Memorial Hospital<br>Next                                           | Please specify your institution<br>Kaohsiung Chang Gung Memorial Hospital<br>Next                                       | Please specify your institution<br>Kaohsiung Chang Gung Memorial Hospital<br>Next                                           | I don't see my institution             |
| Kaohsiung Chang Gung Memorial Hospital                                                                                      | Kaohsiung Chang Gung Memorial Hospital                                                                                  | Kaohsiung Chang Gung Memorial Hospital                                                                                      | Please specify your institution        |
| Next                                                                                                    | Next                                                                                                    | Next                                                                                                    | Kaohsiung Chang Gung Memorial Hospital |
|                                                                                                    |                                                                                                    |                                                                                                    | Next                                   |

示範畫面 7:選擇有興趣的主題 (可複選)

| What content are you interested in? |                              |            |  |  |  |
|-------------------------------------|------------------------------|------------|--|--|--|
| Case Study                          | Research & Guideline Updates | СМЕ        |  |  |  |
| 360 Videos                          | Laparoscopic                 | Robotic    |  |  |  |
| Open Case                           | Courses                      | Hot Topics |  |  |  |
|                                     | Back Done                    |            |  |  |  |

## 示範畫面 8:可以成功使用 Giblib 了。

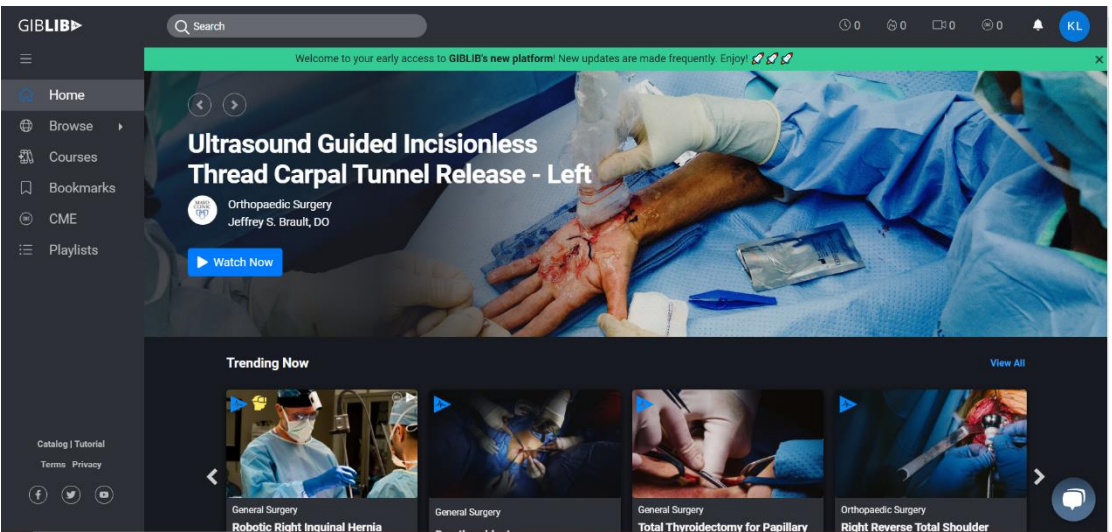